## **Property Settings - "How to" Guide**

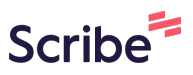

This guide is essential for Property Admins and provides a step-by-step to effectively update and manage your property settings, ensuring that your information remains current and accurate. By following the instructions, you can easily modify key details such as the property name, description, and location, as well as customize the hour format and venue order for improved user experience.

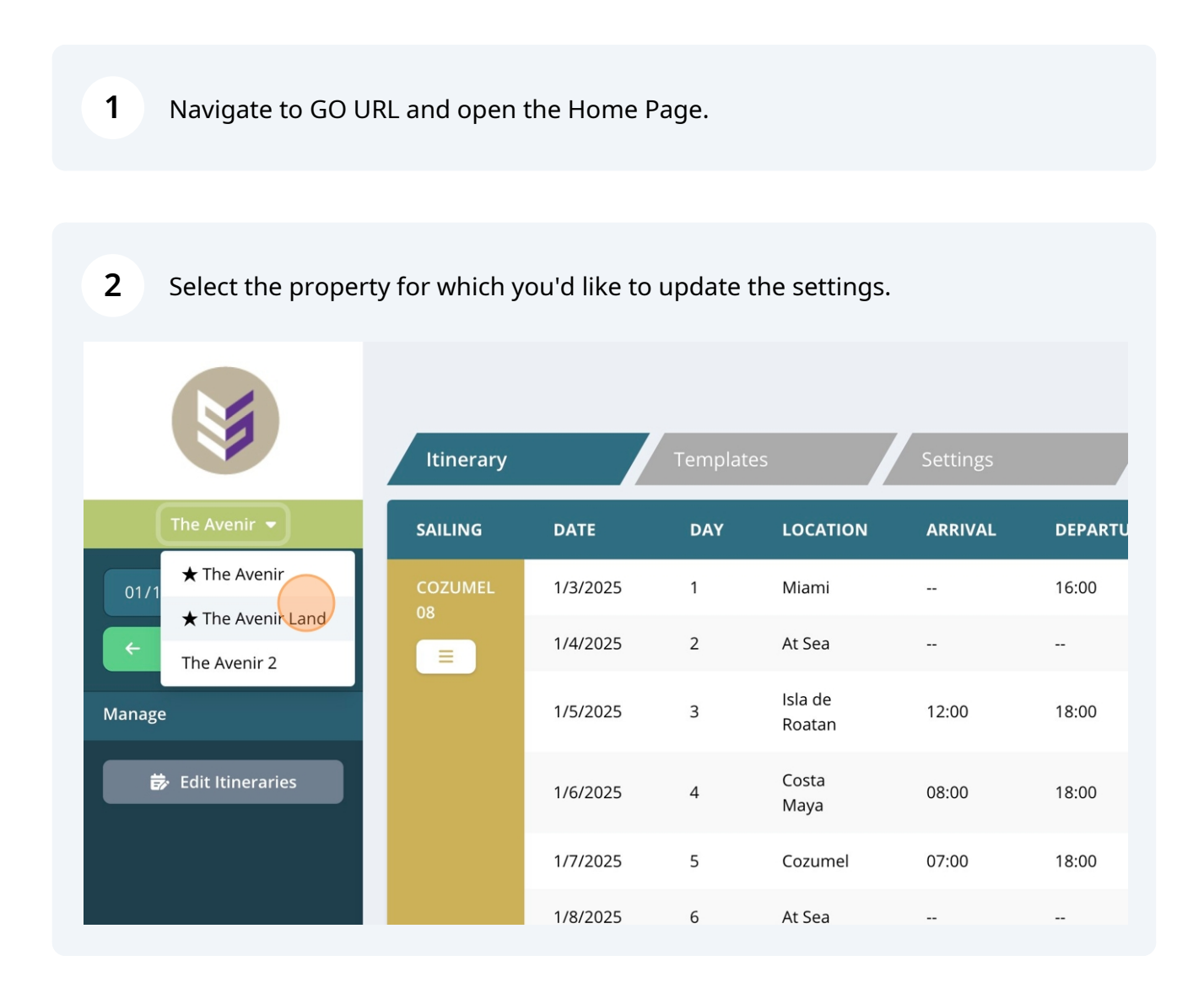

## 3 Click "Settings"

|   |            | Settings  |                   |          |           |                                 |
|---|------------|-----------|-------------------|----------|-----------|---------------------------------|
|   |            |           |                   |          |           | 🛱 🕟 III. 🎲 🖾 🌲 III. A           |
|   |            | Templates |                   | Settings |           |                                 |
|   | DATE       | DAY       | LOCATION          | ARRIVAL  | DEPARTURE | TEMPLATES MARKE                 |
| Γ | 12/24/2024 | 1         | Miami             |          | 16:00     | - Events - Venue - Print Nom    |
| I | 12/25/2024 | 2         | At Sea            |          |           | - Events - Venue - Print Nom    |
|   | 12/26/2024 | 3         | Isla de<br>Roatan | 12:00    | 18:00     | - Events - Venue - Print Nom    |
|   | 12/27/2024 | 4         | Costa<br>Maya     | 08:00    | 18:00     | 🔀 Events — Venue — Print Nom    |
| I | 12/28/2024 | 5         | Cozumel           | 07:00    | 18:00     | 🐼 Events 💸 Venue 💸 Print 🛛 No m |
| L | 12/29/2024 | 6         | At Sea            |          |           | 🔀 Events – Venue – Print Nom    |

Under the "**Property Details**" you can update the following:

4

• Property Name: Easily modify the name of your property whenever necessary.

• Description: Adjust the property description to ensure it stays relevant and accurate.

• Location: Update the property location details to keep them current.

• **Hour Format:** While the default setting is based on the Brand Settings, you can customize the hour format at the property level, choosing between a 12-hour or 24-hour format to best suit your needs.

• **Venue Order:** Arrange the order of venues in the Canvas display view for better organization and user experience.

|                       | A 11 11 11 11 11 11 11 11 11 11 11 11 11                                                 |
|-----------------------|------------------------------------------------------------------------------------------|
| ltinerary Te          | mplates Settings                                                                         |
| Property Details >    | NAME *                                                                                   |
| Digital Daily Program | The Avenir                                                                               |
|                       | DESCRIPTION                                                                              |
|                       | Adventure, explore and express your free spirit on a vacation that will be tailor-made w |
|                       | LOCATION                                                                                 |
|                       | Miami, FL                                                                                |
|                       | HOUR FORMAT                                                                              |
|                       | 24                                                                                       |

**5** Click **"Save Changes"** at the bottom after making any updates or adjustments.

|         | P                                              |    | ~              |
|---------|------------------------------------------------|----|----------------|
| 18 Auto | Fix Order 🛛 👌 Auto Fix Order (Padded)          |    |                |
| 1       | (archived)                                     | 21 | Lounge         |
| 2       | (archived)                                     | 22 | Library        |
| 3       | Automation Venue - Library Admin<br>(archived) | 23 | Pool           |
| 4       | Automation Venue - Library Admin               | 24 | Guest Services |
| 5       | Automation Venue - Library Admin               | 25 | Café           |
|         | (archived)                                     | 26 | Casino         |